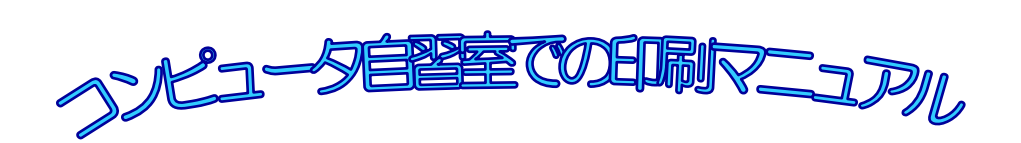

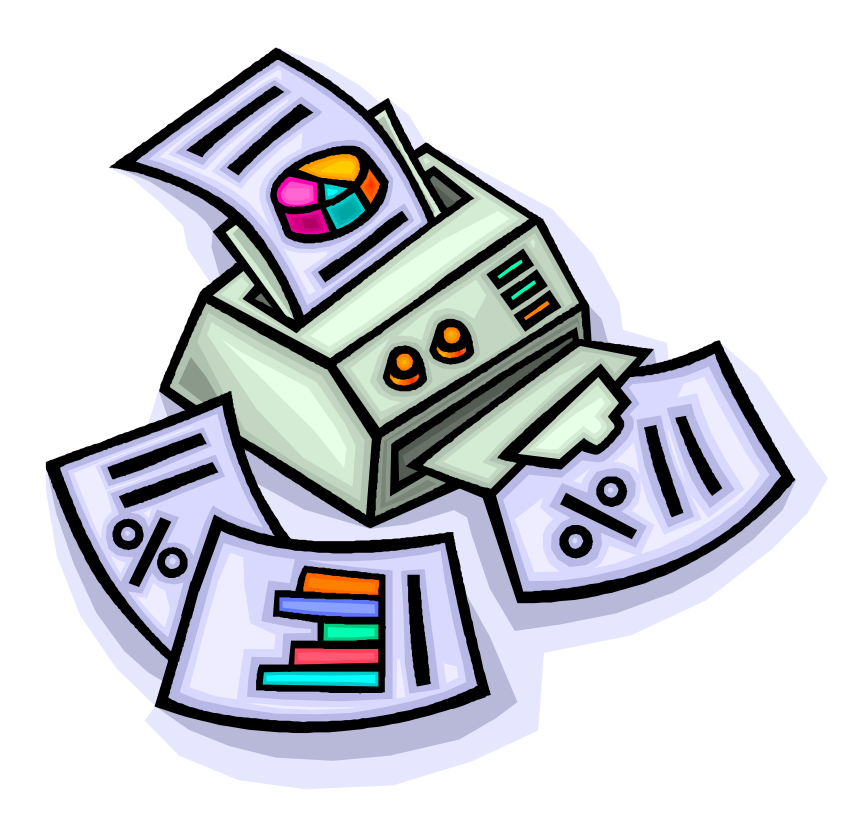

このマニュアルはコンピュータ自習室の ミスプリント用紙を再利用しています。

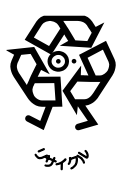

2016年3月15日発行

## 印刷ポイントの確認方法

学生が自習室で利用できる印刷ポイントは1年間(4/1~3/31)で1000ポイントまでです。 白黒印刷では1枚1ポイント、カラー印刷では1枚5ポイントが消費されます。両面印 刷でも1枚分のポイントが消費されます。ポイントの残数は、以下の手順でコンピュータ 自習室のパソコンから確認することができます。

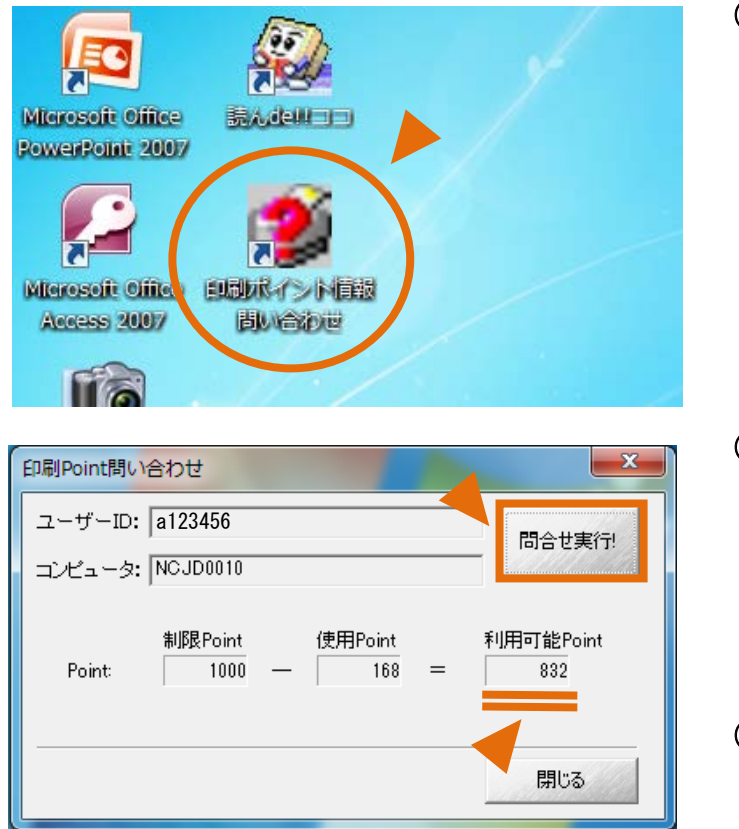

 デスクトップ上の[印刷ポイント情報 問い合わせ]アイコンをダブルクリッ クします。

- ② [問い合わせ実行!] ボタンをクリック します。
- ③ [利用可能 Point] 欄に現在のポイン
   ト残数が表示されます。

### 備考

印刷ポイントを使い切ると、次回の印刷時から以下のメッセージが表示され印刷ができな くなります。印刷ポイントの追加申請(有料)は受付窓口にお問い合わせください。

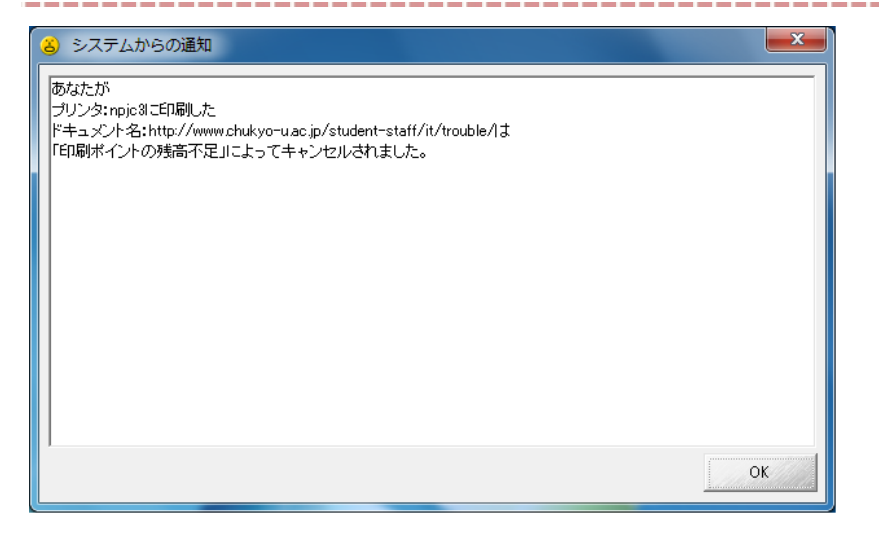

# 基本的な印刷の手順

印刷の基本的な手順を説明します。メニュー項目などの詳細は各アプリケーションによって異なります。ここでは、Microsoft Word 2013 を使って説明します。

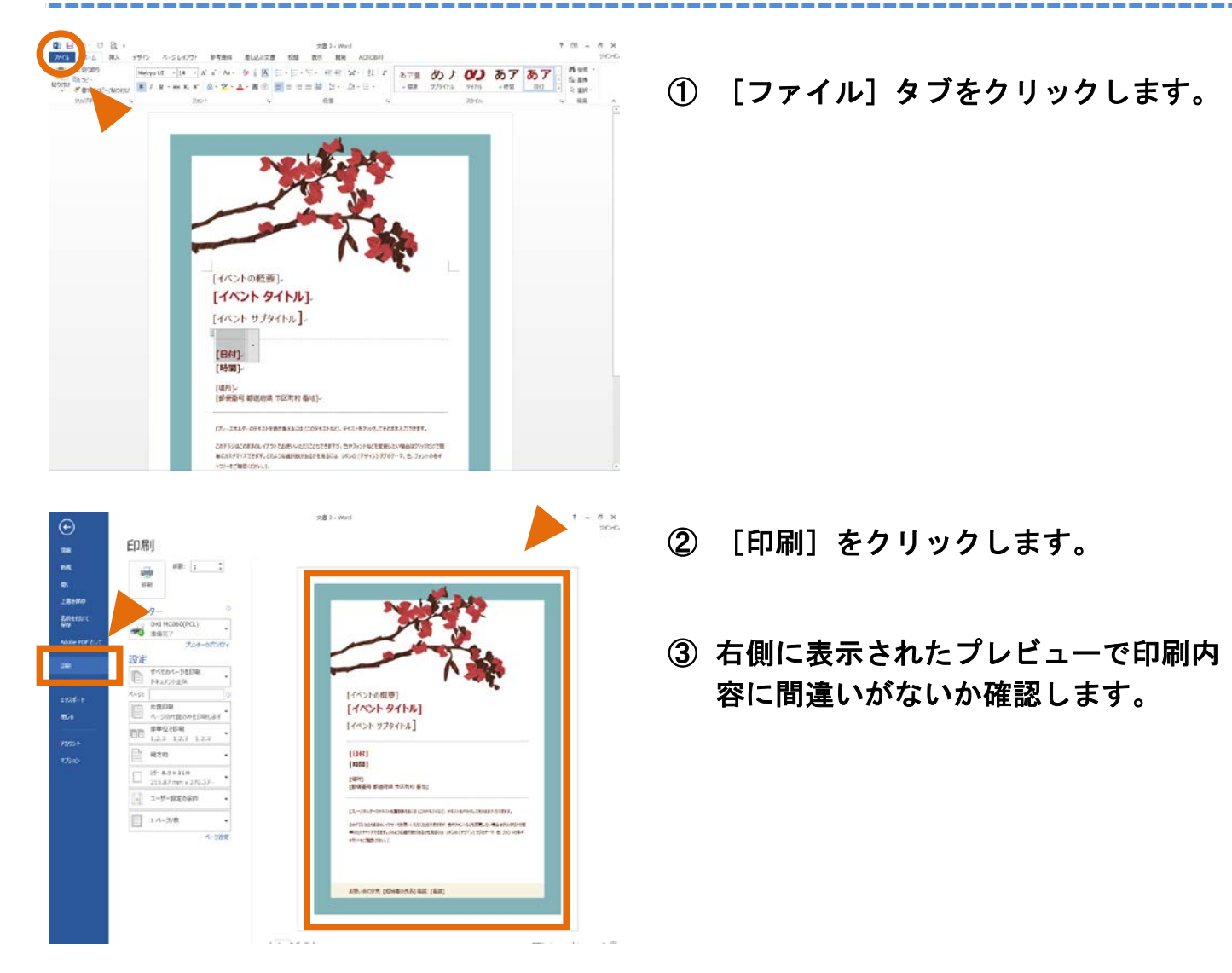

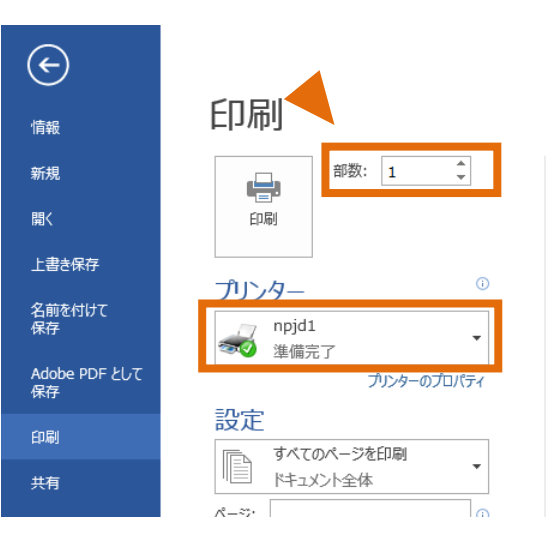

- ④ 印刷する部数を指定します。
- ⑤ 使用するプリンターを指定します。
- ⑥ 必要に応じてその他の設定を指定します。
- ⑦ [印刷] ボタンをクリックします。

# カラーで印刷する

印刷時にカラープリンターを指定するとカラーで印刷されます。尚、カラープリンターは 自習室CとDにのみ設置されています。それ以外の教室ではカラー印刷はできません。

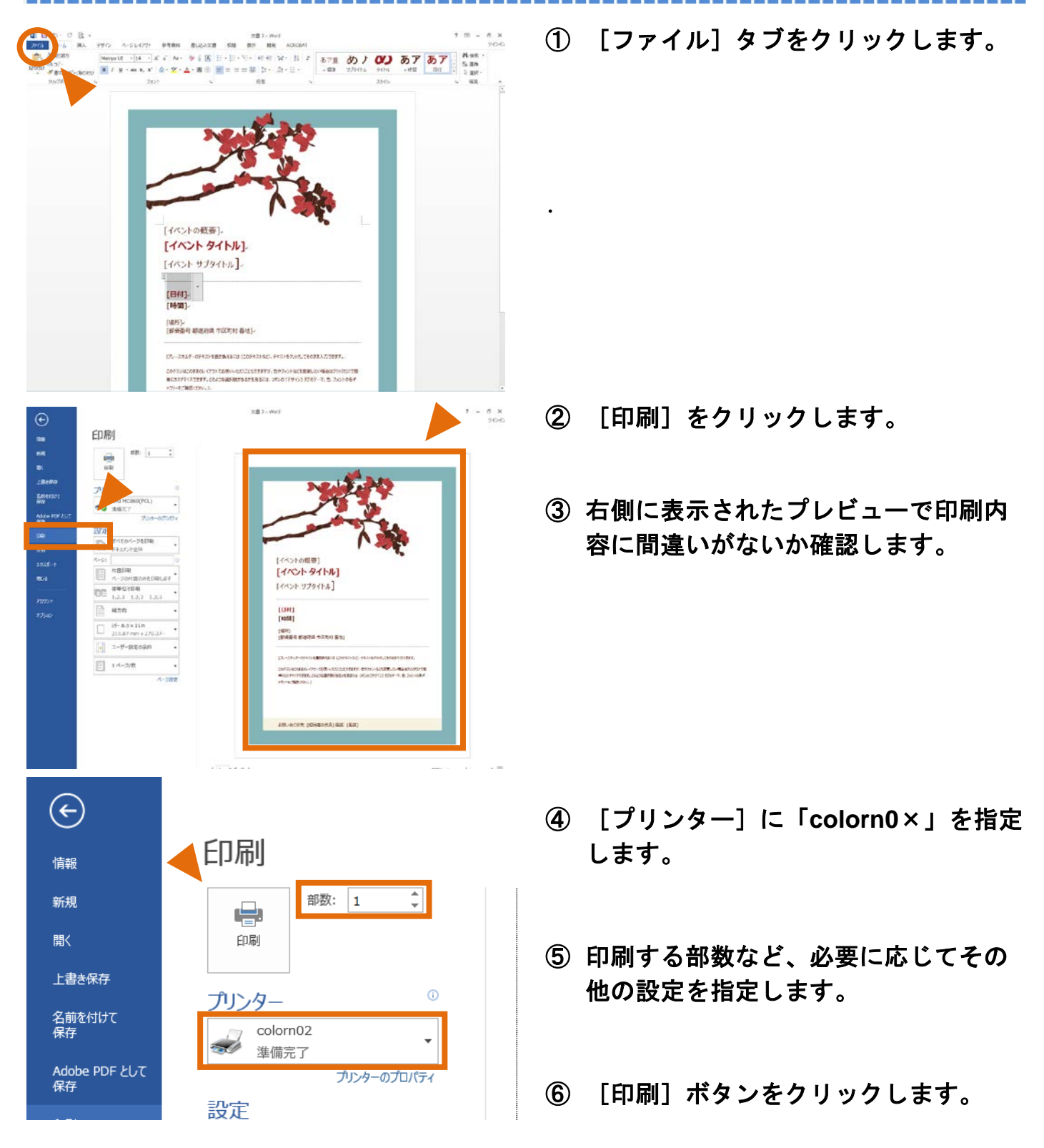

### 備考

カラープリンターは台数が少ないため、印刷枚数が多い場合は他の利用者の迷惑になら ないようにお互いに譲り合い、何度かに分割して印刷をするように心がけましょう。 A 4 サイズ→A 3 サイズへ拡大したり、A 3 サイズ→A 4 サイズへ縮小したりして印刷 できます。(元々A 3 サイズで作成されたファイルを、そのままA 3 用紙に印刷する場 合は、特にこの設定は必要ありません。前項の手順でカラープリンターを選択して印刷 を実行してください。)

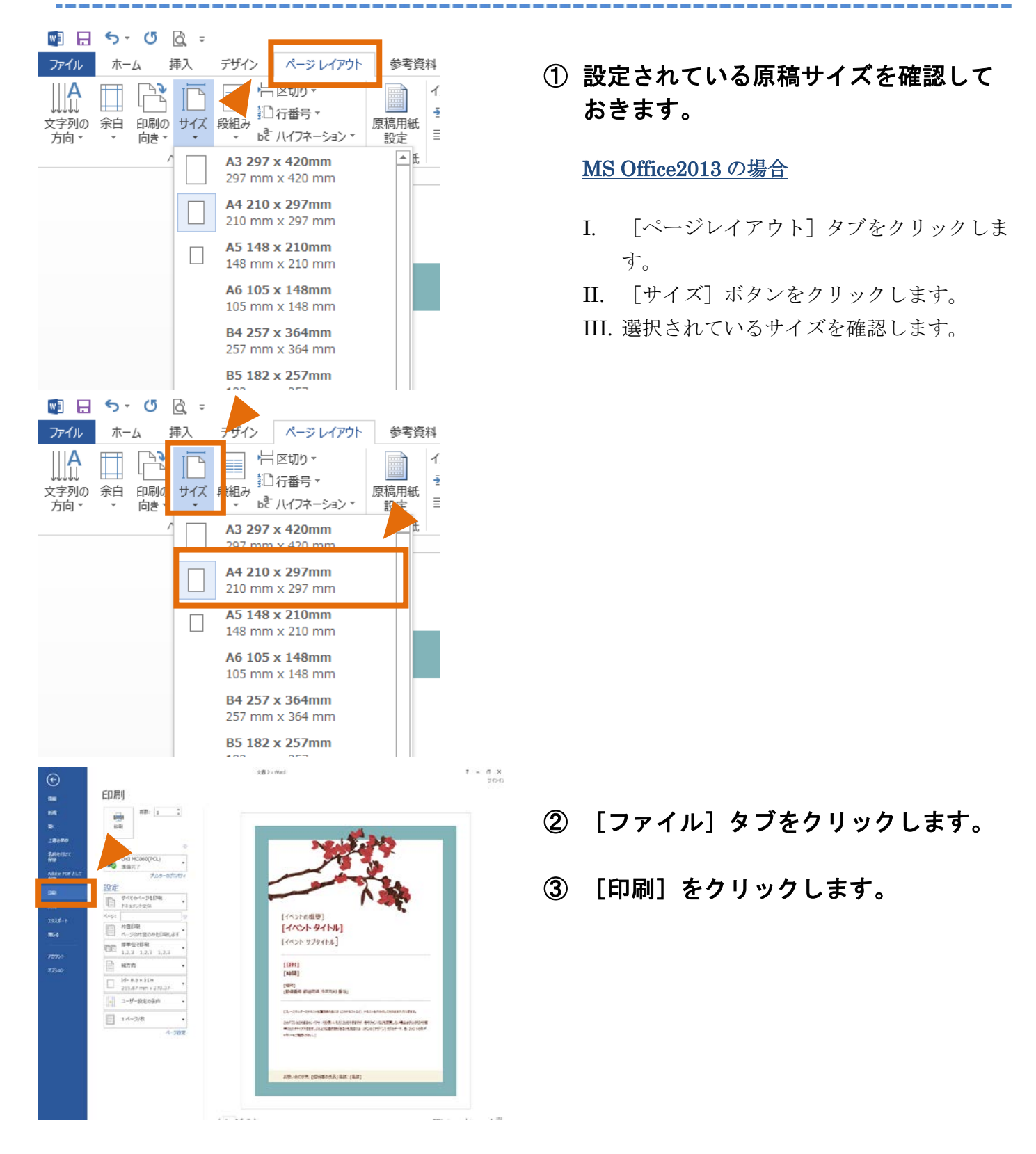

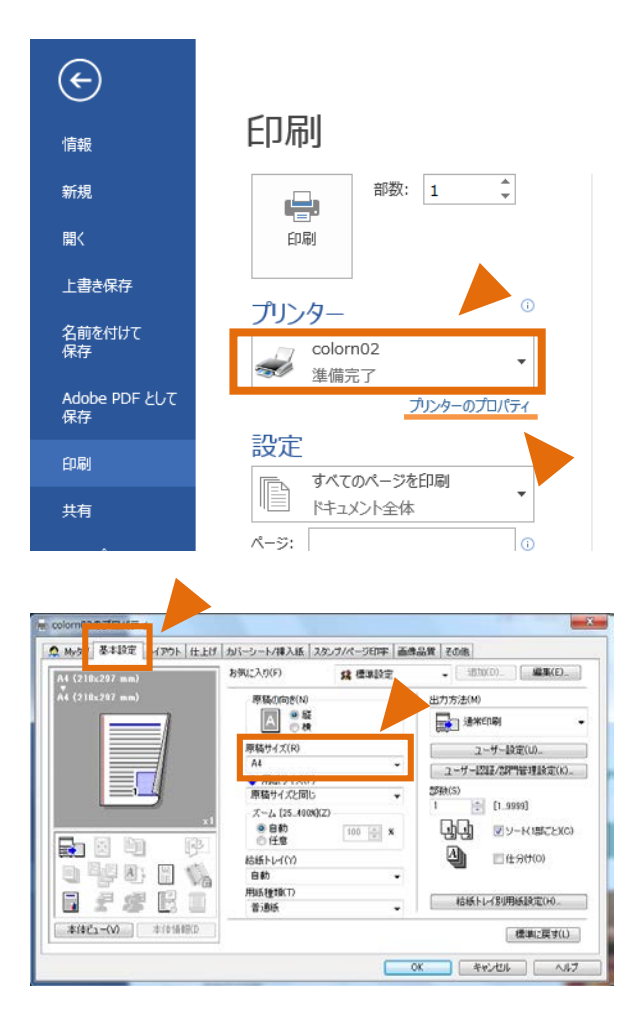

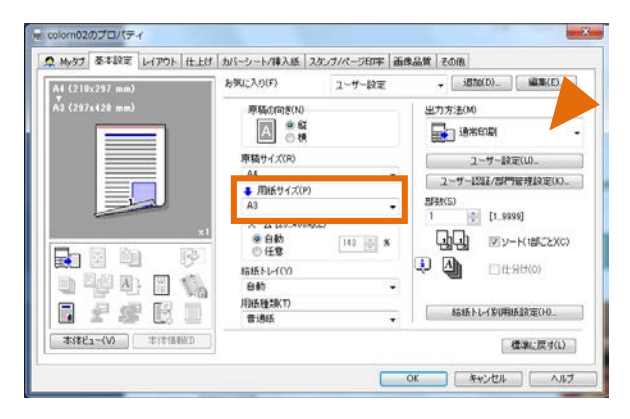

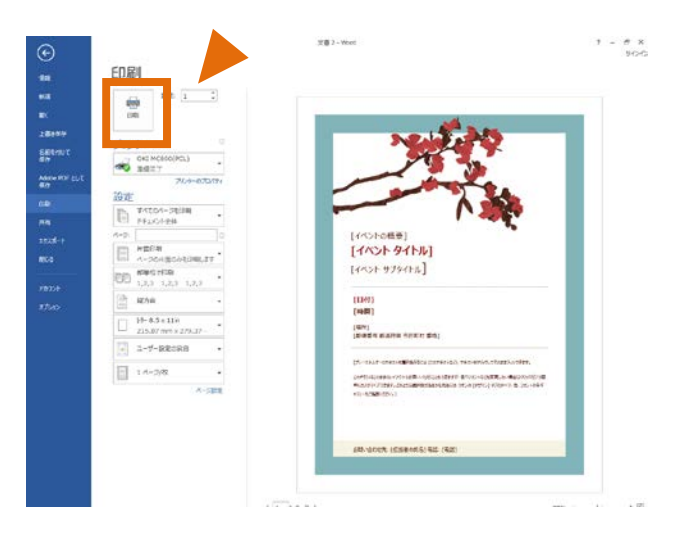

- ④ A 3 サイズで印刷する場合は、[プリ ンター]を「colorn0×」に指定しま す。
- ⑤ [プリンターのプロパティ]をクリックします。

⑥ 「基本設定」タブを開き、[原稿サイズ(R)]に手順①で確認したサイズを指定します。

- ⑦ [用紙サイズ(P)]に、変換後の用紙サ イズを指定するボックスが表示されま す。
- ⑧ 印刷する用紙サイズを指定します。
- ⑨ [OK] ボタンをクリックします
- ① [印刷] ボタンをクリックします

1 枚の用紙に複数ページを分割して印刷することができます。用紙やトナー等の資源の節 約になり、印刷ポイントの使いすぎも防止できるのでお勧めです。

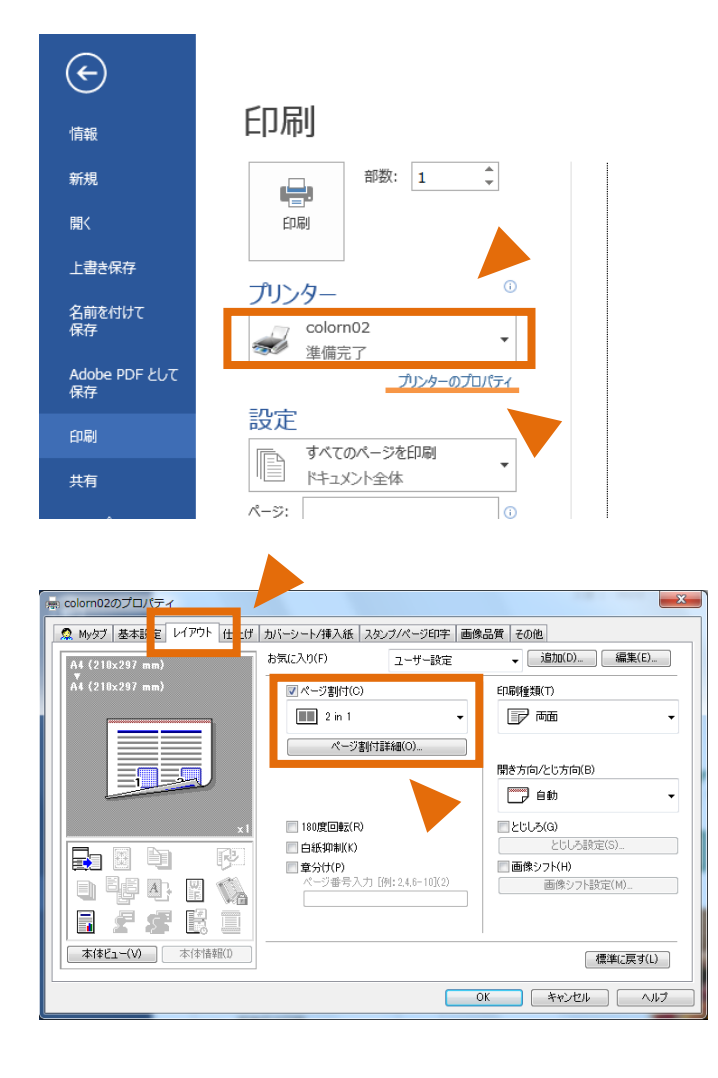

- [ファイル] タブをクリックします。
- ② [印刷]をクリックします。
- ③ [プリンター]を使用するプリンター
   に切り替えます。
- ④ [プリンターのプロパティ]をクリックします。
- ⑤ 「レイアウト」タブを開き、 [ページ 割付(C)] チェックボックスをONにす ると、分割数を指定するボックスが表 示されます。
- ⑥ 枠線などの指定をする場合は、 [ページ割付詳細(O)] をクリックします。
- ⑦ [OK] ボタンをクリックします。
- ⑧ 必要に応じて印刷部数などを指定します。
- ⑨ [印刷] ボタンをクリックします。

1枚の用紙の裏表に両面印刷することができます。用紙やトナー等の資源の節約になり、 印刷ポイントの使いすぎも防止できるのでお勧めです。

| $\mathbf{E}$                        |                                                  |   |
|-------------------------------------|--------------------------------------------------|---|
| 情報                                  | 印刷                                               |   |
| 新規                                  | 部数: 1 🛟                                          |   |
| 開く                                  | 印刷                                               |   |
| 上書き保存                               |                                                  |   |
| 名前を付けて<br>保存                        | フリンター<br>colorn02<br>準備完了                        |   |
| Adobe PDF として<br>保存                 | プリンターのプロパティ                                      |   |
| 印刷                                  |                                                  |   |
| 共有                                  |                                                  |   |
| □示 colorn02のプロバティ<br>② Myダブ 基本設 レイン | フト 【 上げ 】 カバーシート/挿入紙 】 スタンプ/ページ印字   画像品質   その他 ] | × |
| A4 (218x297 mm/                     | お気に入り(F) ユーザー設定 → <u>適加(D).</u> 編集(E).           |   |
| A4 (218×297 mm)                     | □ページ書に付(C) ED同項重判(T)                             | _ |
|                                     |                                                  | • |
|                                     | ハーフ <sub>2011 3 #+108</sub> (0)<br>開き方向/とし方向(E)  | • |
|                                     | x1 180度回転(R) とじしろ(G) とじしろ設定(S)                   |   |
|                                     |                                                  |   |
|                                     |                                                  |   |
|                                     |                                                  |   |
|                                     | UN TRAUL N                                       |   |

- ① [ファイル] タブをクリックします。
- ② [印刷]をクリックします。
- ③ [プリンター]を使用するプリンター
   に切り替えます。
- ④ [プリンターのプロパティ]をクリックします。
- ⑤ 「レイアウト」タブを開き、[印刷種 類(T)]で「両面」を選択します。
- ⑥ [開き方向/とじ方向(B)] のうち、希 望するものを選択します。
- ⑦ [OK] ボタンをクリックします。
- ⑧ 必要に応じて印刷部数などを指定します。

⑨ [印刷] ボタンをクリックします。

## 印刷できないときは

プリンター上部の操作パネルの[点検]ランプが点滅している場合は、受付窓口までお知らせください。用紙切れや紙詰まりなどのプリンターに関するトラブルは、情報センター スタッフが対応します。

<u>モノクロプリンターの場合</u>

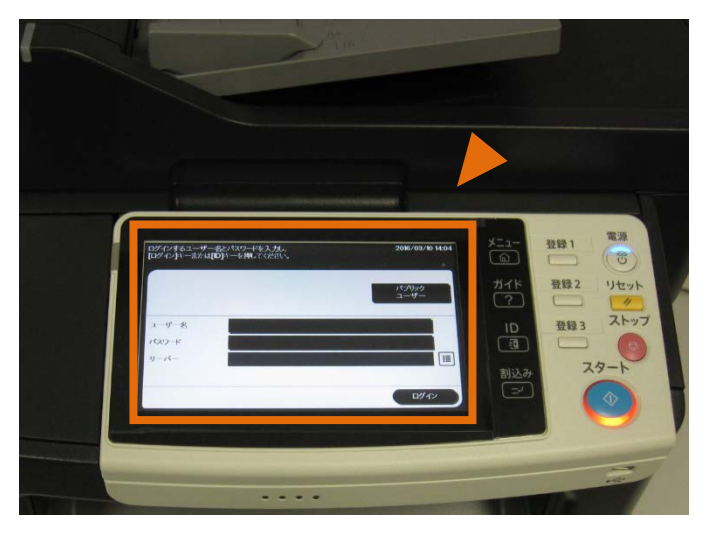

カラープリンターの場合

印刷

上書き保存

名前を付け 保存

Adobe PDF 년

-

プリンタ

設定

mpjd1 李備充

部単位で印刷 1,2,3 1,2,3 1,2,3

🗼 ユーザー設定の余白

ページ設定

1ページ/枚

画面印刷 長辺を感じる

私方向 8 1/2x11 215.87 mm x 279.37

部数: 1

受付窓口にお知らせいただく際に、液晶パ ネルに表示されたメッセージを伝えていた だくと対応がスムーズです。

<u>メッセージの一例</u>

紙づまりが発生しました [トレイ名]を引き出して用紙を取り除いて ください

[カラー名] トナーがなくなりました

[トレイ名]の用紙をかえてください
 [用紙サイズ]
 [用紙種類]
 が入っていることを確認して、<オンライン</li>
 ボタンを押してください>

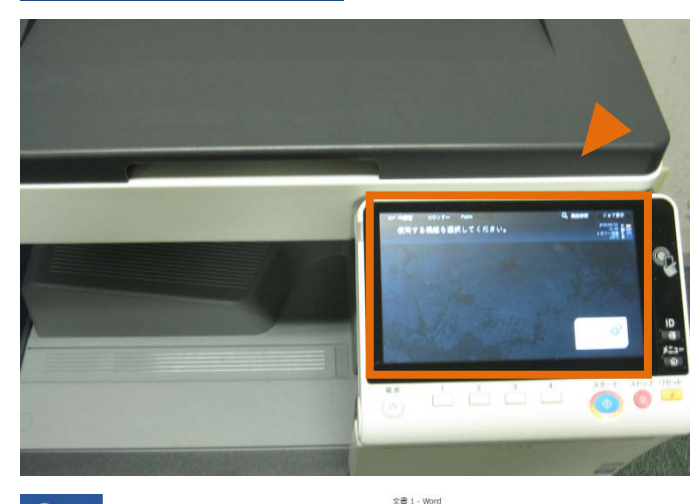

<section-header><section-header><section-header><section-header><section-header><section-header><section-header><section-header><text>

情報センタースタッフが不在の際や、お急 ぎの場合は、[印刷]画面の[プリンタ ー]を、別のプリンターに変更して印刷し てください。